# MySECO Mil-Spouse Registration Process

Spouse Registration Welcome Page – Getting Started

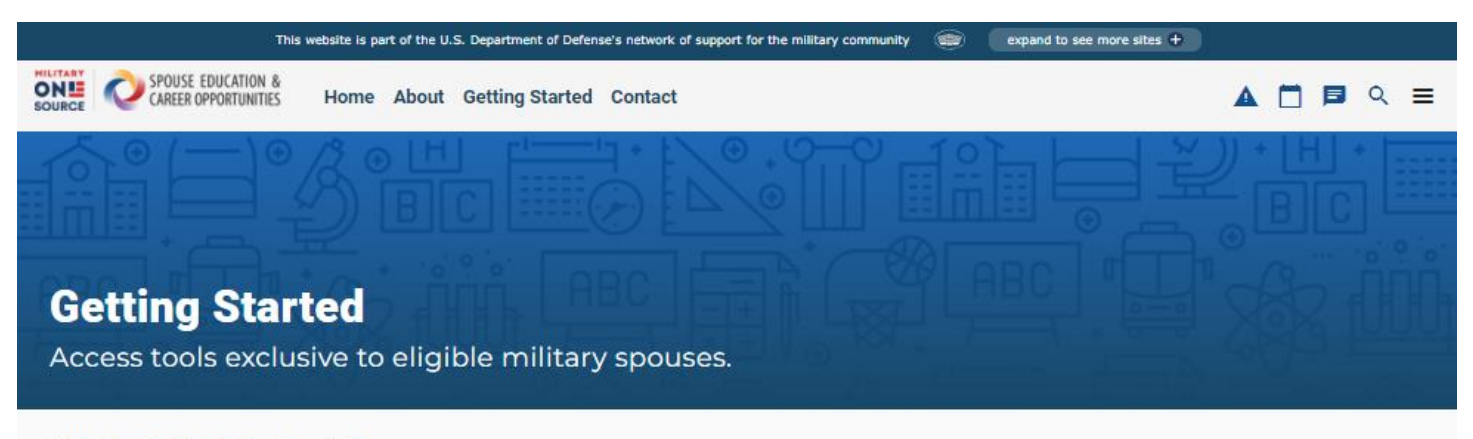

## What's Behind the Login?

With your MySECO account, you will have access to the following:

- Industry-leading career assessments
- Exclusive MySECO Resume Builder

### Who is eligible for SECO services?

Military spouses meeting the following criteria are eligible to participate in the Spouse Education and Career Opportunities program:

- · Spouses of active-duty, National Guard and Reserve Component military members in the Army, Marine Corps, Navy, Air Force and Space Force
- Spouses of military members separated from active duty, National Guard and Reserve Components for less than 365 days
- · Surviving spouses of military members who died while on active duty

#### Login or Register

Creating a MySECO Account allows you to access interactive tools and resources designed with you in mind.

#### Login or Register

#### DS LOGON IS REQUIRED TO ACCESS MYSECO

The Department of Defense Self-Service Logon is a secure, self-service logon ID that allows DoD and Veterans Affairs affiliates to access several websites using a single username and password. The DS Logon is the same process you use to access other online services like TRICARE, for example.

#### Getting Started

Visit My Access Center and choose MySECO. Follow the instructions to log in or register. Spouses will be automatically redirected back to MySECO.

#### **DS Logon Resource**

Use the following resource to help you connect your DS Logon account to MySECO. Download DS Logon Quick Start Guide (PDF) Mil-spouses can also use the Login Button from the Main Menu to Login/Register

| ×                       |
|-------------------------|
| Home                    |
| About                   |
| Getting Started         |
| Contact                 |
| Login                   |
| Satisfaction   Feedback |

## Notice and Consent Statement

| This website is part of the U.S. Department of Defense's network of support for the military community 🛛 👘 🔹 expand to see more sites 🕇                                                                                                    |                  |
|----------------------------------------------------------------------------------------------------|------------------|
| SOURCE CAREER OPPORTUNITIES Home About Getting Started Contact                                                                                                    | ≡                |
| Notice and Consent Statement                                                                                                    |                  |
| You are accessing a U.S. Government (USG) Information System (IS) that is provided for USG-authorized use only. By using this IS (which includes any device attached to this IS), you consent to the following conditions:                                                                                                    |                  |
| <ul> <li>The USG routinely intercepts and monitors communications on this IS for purposes including, but not limited to, penetration testing,<br/>COMSEC monitoring, network operations and defense, personnel misconduct (PM), law enforcement (LE), and counterintelligence (CI)<br/>investigations.</li> </ul>                                                                                                    |                  |
| • At any time, the USG may inspect and seize data stored on this IS.                                                                                                    |                  |
| <ul> <li>Communications using, or data stored on, this IS are not private, are subject to routine monitoring, interception, and search, and may be disclosed or used for any USG authorized purpose. This IS includes security measures (e.g., authentication and access controls) to protect USG interestsnot for your personal benefit or privacy.</li> </ul>                                                                                                    | t                |
| <ul> <li>Notwithstanding the above, using this IS does not constitute consent to PM, LE or CI investigative searching or monitoring of the conten of privileged communications, or work product, related to personal representation or services by attorneys, psychotherapists, or clergy, a their assistants. Such communications and work product are private and confidential. See User Agreement for details.</li> </ul>                                                                                                    | t<br>nd          |
| CONTROL NUMBER: 0704-0556<br>OMB EXPIRATION DATE: 09/30/2022                                                                                                    |                  |
| PRIVACY ACT STATEMENT                                                                                                    |                  |
| Authority: 10 U.S.C. §1144, "Employment Assistance, Job Training Assistance, and Other Transitional Services", 10 U.S.C. §1784a, "Education and Training Opportunities for Military Spouses to Expand Employment and Portable Career Opportunities", and DoDI 1342.22 "Military Family Readiness".                                                                                                    |                  |
| Principal Purpose(s): The DoD Spouse Education and Career Opportunities (SECO) Program is the primary source of education, career and employment counseling for all military spouses. The SECO system delivers the resources and tools necessary to assist military spouses with career exploration/discovery, career education and training, employment readiness, and career connections at any point within the military spouse's career lifecycle.                                                                                                    |                  |
| Routine Use(s): In addition to those disclosures generally permitted under 5 U.S.C. 552a(b) of the Privacy Act of 1974, as amended, the records contained herein may specifically be disclosed outside the DoD as a routine use pursuant to 5 U.S.C. 552a(b) of the Privacy Act of 1974, as amended, the records contractors and grantees for the purpose of responding to military spouse need. To authorized DoD contractors and grantees for the purpose of supporting research studies concerned with the education, career and employment counseling of military spouses participating in DoD funded spousal education, career and employment programs. To civilian educational institutions where the participant is enrolled, for the purposes of ensuring correct enrollment and billing information. To the Department of Educational Institutions Serving Service Members, Veterans, Spouses, and Other Family Members. To local law enforcement entities for the purpose of intervention to prevent harm to the individual (self) in accordance with DoD/military branch of service and component regulations and established protocols. Any release of information contained in this system of records outside the DoD under a routine use will be compatible with the purpose(s) for which the information is collected and maintained. The DoD Blanket Routine Uses set forth at the beginning of the Office of the Secretary of Defense compilation of systems or records notices may apply to this system. |                  |
| Disclosure: Voluntary; however, failure to provide some information may impact your ability to utilize certain program opportunities.                                                                                                    |                  |
| AGENCY DISCLOSURE NOTICE                                                                                                    |                  |
| The public reporting burden for this collection of information is estimated to average 45 minutes per response, including the time for reviewing instructions, searching existing data sources, gathering and maintaining the data needed, and completing and reviewing the collection of information. Send comments regarding this burden estimate or any other aspect of this collection of information, including suggestions for reducing the burden, to the Department of Defense, Washington Headquarters Services, Executive Services Directorate, Directives Division, 4800 Mark Center Drive, East Tower, Suite 03F09, Alexandria, VA 22350-3100 OMB CONTROL NUMBER: 0704-0556. Respondents should be aware that notwithstanding any other provision of law, no person shall be subject to any penalty for failing to comply with a collection of information if it does not display a currently valid OMB control number.                                                                                                    |                  |
| Responses should be sent to:                                                                                                    |                  |
| Military Community Support Programs<br>ATTN: Program Manager, Spouse Education & Career Opportunities Program                                                                                                    |                  |
| Alexandria, VA 22350-2300                                                                                                    |                  |
| USER AGREEMENT ~                                                                                                    |                  |
| By clicking I AGREE you agree to the terms of the User Agreement, and confirm that you have read the Privacy Act Statement and Agency<br>Disclosure Notice.                                                                                                    |                  |
| Cancel I Agree                                                                                                    |                  |
| About SEC0   Resources   Help   Legal & Security   Satisfact                                                                                                    | ion              |
| SOURCE Feedback   Site                                                                                                    | Мар              |
| Military OneSource T → T → T → T → T → T → T → T → T → T                                                                                                    |                  |
| ONLY and must be protected in accordance with the Privacy Act, DoDD 5400.11, an<br>MSEP in                                                                                                    | d DoD<br>0.11-R. |
| Version: 3.23.0-0                                                                                                    | DEV-12           |
|                                                                                                    | -gin             |

#### **DS Logon Authentication**

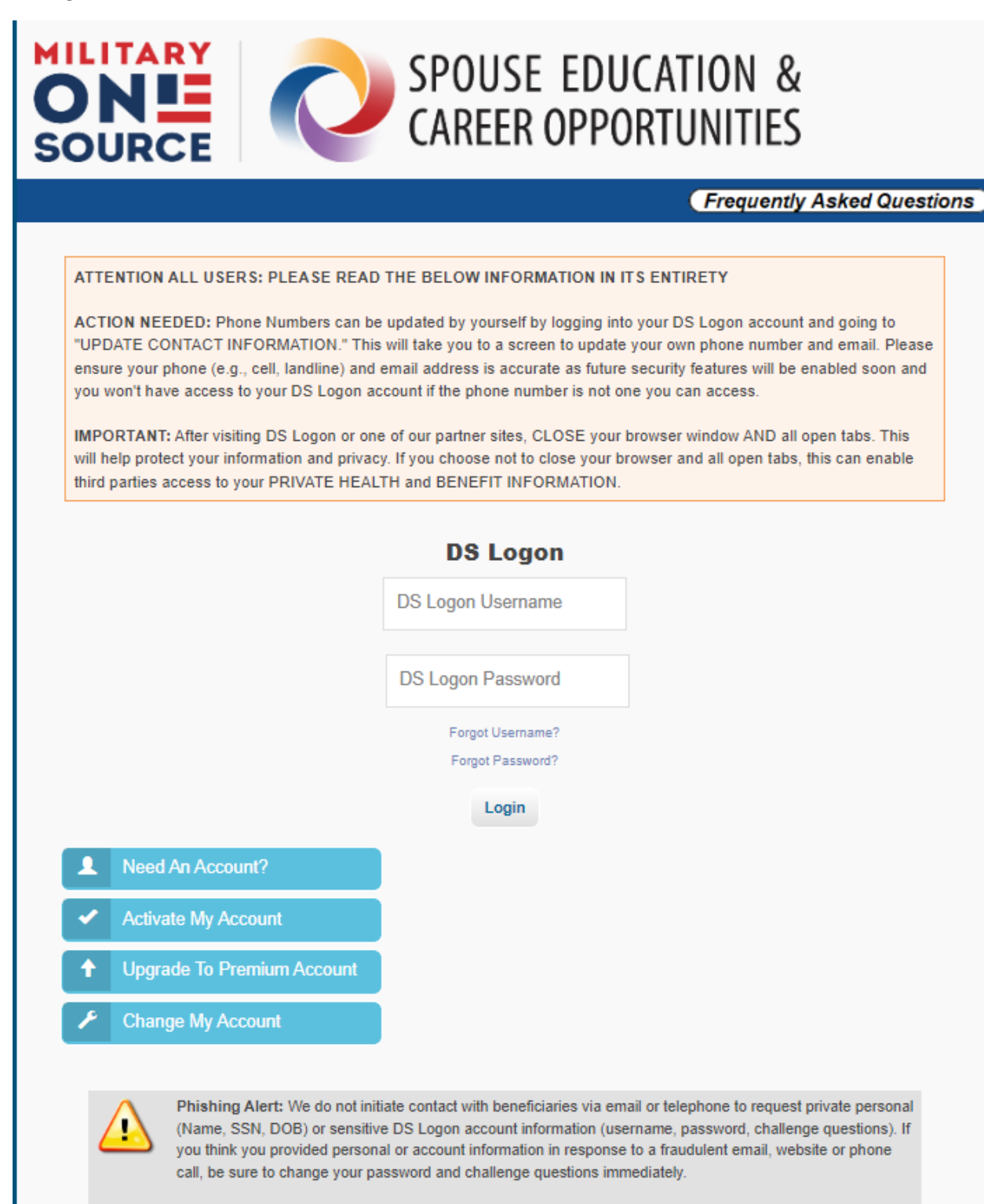

#### Mil-Spouse Registration Welcome Page

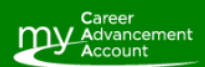

The My Career Advancement Account Scholarship is a workforce development program that provides eligible military spouses with up to \$4,000 in financial assistance for licenses, certifications or associate degrees to pursue an occupation or career field.

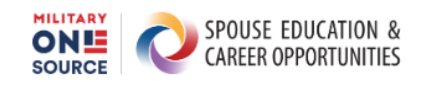

# Welcome to the Spouse Education and Career Opportunities Web Portal!

In the next few minutes, we will create your Spouse Profile - a critical step in allowing the web portal and our experienced career coaches to help you achieve your goals.

Military spouses must meet the following eligibility criteria to participate in the SECO program:

- You are a spouse of an active duty, National Guard or reserve component military member in the Army, Marine Corps, Navy, Air Force or Space Force
- You are a spouse of a military member separated from active duty, National Guard and reserves for less than 365 days.
- · You are a surviving spouse of a military member who died while on active duty.
- · You are not an active-duty military member.
- You are not a spouse of a Coast Guard military member.

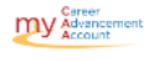

As part of your SECO registration, you will also receive your eligibility status for the My Career Advancement Account Scholarship program at the end of registration. MyCAA is a workforce development program that provides up to \$4,000 of financial assistance to eligible military spouses who are pursuing a license, certification or associate degree in a career field and occupation.

By proceeding, you certify that you are eligible for the SECO program.

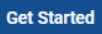

Mil-Spouse Registration Profile Information (Step 1 of 3)

| ONE ONE CAREER OPPORTUNITIES | Personal Information                                                                      | Educatio                                 | n and Employment                         |                                                        | Com           |
|------------------------------|-------------------------------------------------------------------------------------------|------------------------------------------|------------------------------------------|--------------------------------------------------------|---------------|
|                              |                                                                                           | Personal I                               | nformation                               |                                                        |               |
|                              | Some of your information is displayed as it is reported in DEEI this information updated. | RS and cannot be updated. If the informa | tion is incorrect, please contact the De | fense Manpower Data Center Support Office at 1-800-538 | 8-9552 to hav |
|                              | C First Name *                                                                            |                                          | CLast Name *                             |                                                        |               |
|                              | Jane                                                                                      |                                          | Doe                                      |                                                        |               |
|                              |                                                                                           |                                          |                                          |                                                        |               |
|                              | - Email *                                                                                 |                                          | Confirm Email *                          |                                                        |               |
|                              | jane.doe@gmail.com                                                                        |                                          | jane.doe@gmail.com                       |                                                        |               |
|                              | - Benformed Blance 1                                                                      |                                          |                                          |                                                        |               |
|                              | (703) 123-4567                                                                            |                                          | Alternate Phone                          |                                                        |               |
|                              |                                                                                           |                                          |                                          |                                                        |               |
|                              | - Date of Birth *                                                                         |                                          | Years as a Military Spouse *             |                                                        |               |
|                              | 2/3/1991                                                                                  |                                          | 4 - 10                                   |                                                        |               |
|                              | Current Residence                                                                         | City                                     |                                          | 21P Code                                               |               |
|                              | American Samoa                                                                            | Pago Pago                                | ÷                                        | 96799                                                  |               |
|                              | Communication Preferences                                                                 | ram updates. Note: You can unsubsc       | ribe at any time.                        |                                                        |               |
|                              | Sponsor                                                                                   |                                          |                                          |                                                        |               |
|                              | - First Name *                                                                            |                                          | Last Name *                              |                                                        |               |
|                              | John                                                                                      |                                          | Doe                                      |                                                        |               |
|                              | - Pay Geoda 8                                                                             |                                          | - Branch of Carolina 8                   |                                                        |               |
|                              | 0-3                                                                                       |                                          | Air Force                                |                                                        |               |
|                              |                                                                                           |                                          |                                          |                                                        |               |
|                              | Time in Service *                                                                         |                                          | Estimated Separation Date *              |                                                        |               |
|                              |                                                                                           | _                                        | 10/00/0000                               |                                                        |               |
|                              | 5                                                                                         | ÷                                        | 12/30/2022                               |                                                        |               |

# Mil-Spouse Registration Profile Information (Step 2 of 3)

|                                                                                                   | 0                                                                                                    | 0                                                                                                    | 0                                                                                                    |
|---------------------------------------------------------------------------------------------------|----------------------------------------------------------------------------------------------------|----------------------------------------------------------------------------------------------------|----------------------------------------------------------------------------------------------------|
| SOURCE I                                                                                          | Personal Information                                                                                                    | Education and Employme                                                                                                    | nt Completed                                                                                                    |
|                                                                                                   |                                                                                                    | Education and Employment                                                                                                    | 1                                                                                                    |
|                                                                                                   | Provide your level of education a                                                                                       | nd current career status to establish yo                                                                                       | ur personalized Spouse Profile.                                                                                          |
|                                                                                                   | Highest Level of Education Completed *                                                                                  |                                                                                                    |                                                                                                    |
|                                                                                                   | Bachelor's Degree                                                                                                    |                                                                                                    | •                                                                                                    |
|                                                                                                   |                                                                                                    |                                                                                                    |                                                                                                    |
|                                                                                                   | Current Career Level *                                                                                                  |                                                                                                    | •                                                                                                    |
|                                                                                                   | INIG-Level                                                                                                    |                                                                                                    |                                                                                                    |
|                                                                                                   | By selecting "Yes," I am authorizin<br>Employment Partnership compa<br>employment, education and con<br>selecting "No." | ng my profile information to be searcha<br>nies and organizations. I understand pa<br>tact information. I may opt out of the M | able by participating Military Spouse<br>artner employers will have access to my<br>ISEP Candidate Search at any time by |
|                                                                                                   | Opt-in to the MSEP Candidat                                                                                             | e Search.                                                                                                    |                                                                                                    |
|                                                                                                   | If you anticipate a permanent cha<br>codes to include future locations                                                  | ange of station move, you can add up t<br>within your MSEP Candidate Search se                                                 | o four additional cities, states and ZIP<br>ttings.                                                                      |
| Need Help?                                                                                        |                                                                                                    | City                                                                                                    |                                                                                                    |
| Call 800-342-9647. Coaches are<br>available from 7 a.m. to 10 p.m.<br>ET Monday through Eriday or | Alaska                                                                                                    | <ul> <li>Akiachak</li> </ul>                                                                                                   | • 99551 •                                                                                                    |
| from 10 a.m. to 5 p.m. ET on<br>Saturday.                                                         |                                                                                                    |                                                                                                    | Back Complete                                                                                                    |

Mil-Spouse Registration Congratulations Page (Step 3 of 3) End of Registration

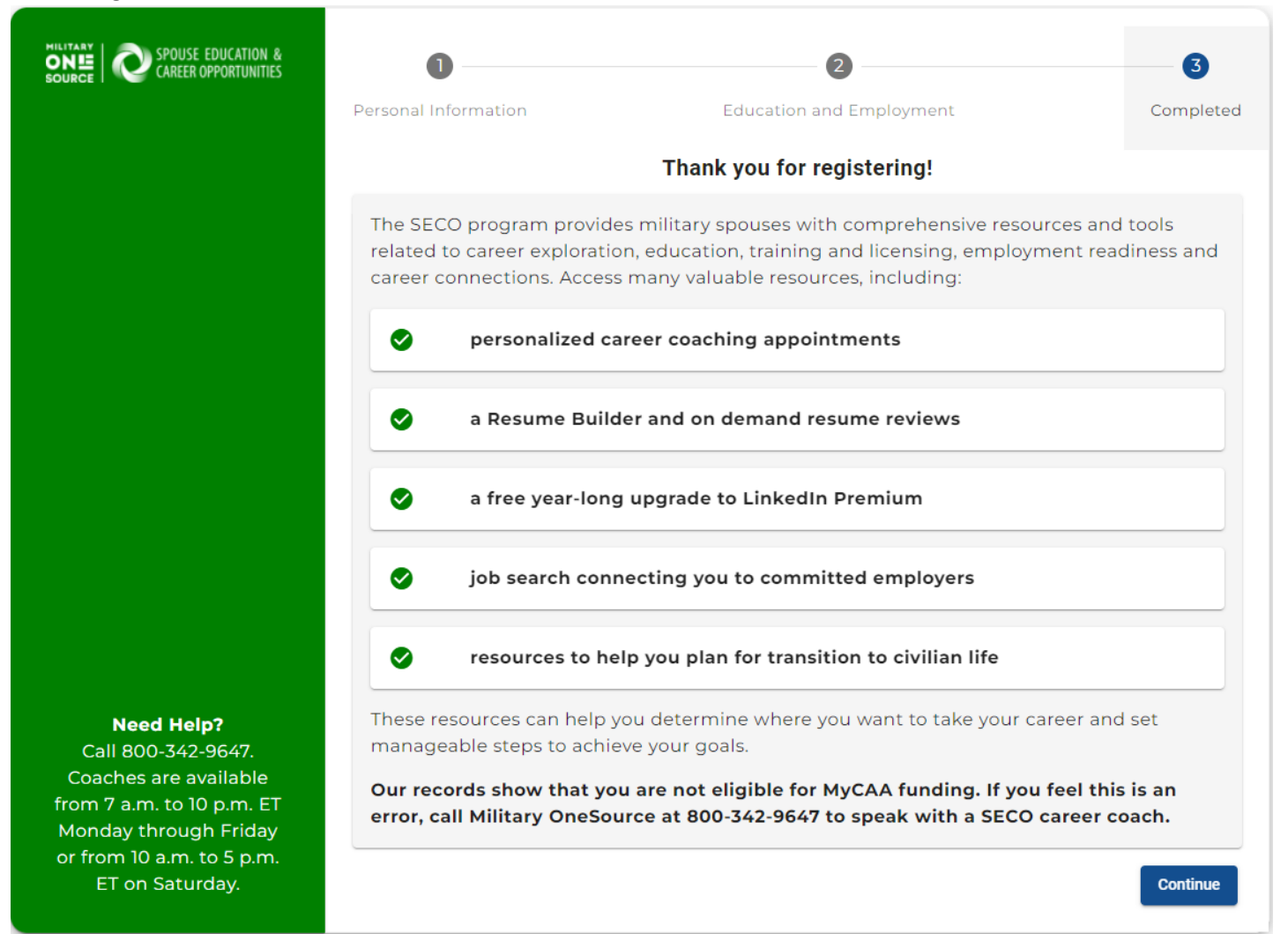

## If Mil-Spouse Opted-in to the MSEP Candidate Search

| SPOUSE EDUCATION & SPOUSE EDUCATION & SOURCE                                                                                                    | During registration, you selected "Yes<br>Military Spouse Employment Partner<br>show hiring managers the skills, train | MSEP Candidate Search<br>" to authorizing your profile information to be searchable by participating<br>ship companies and organizations. Complete your MySECO Profile and<br>ing and experience you can bring to their company. |
|----------------------------------------------------------------------------------------------------|----------------------------------------------------------------------------------------------------|----------------------------------------------------------------------------------------------------|
|                                                                                                    | + Add Summary<br>+ Add Experience<br>+ Add Career Goals<br>+ Add Skills                                                | + Add Education and Training<br>+ Add Occupations<br>+ Add Certifications & Licenses<br>+ Add Security Clearance                                                                                                    |
|                                                                                                    |                                                                                                    | Take me to my profile         Skip, I'll complete this later                                                                                                    |
|                                                                                                    |                                                                                                    |                                                                                                    |
| Need Help?<br>Call 800-342-9647. Coaches are<br>available from 7 a.m. to 10 p.m.<br>ET Monday through Friday or<br>from 10 a.m. to 5 p.m. ET on<br>Saturday. |                                                                                                    |                                                                                                    |

After clicking "Take me to my profile" in the prior step, mil-spouse will be directed to their "My Next Steps" page, with guidance on actions that they can take within their MySECO account:

| This website is part of the U.S. Department of Defense's network of support for the military community 👘 expand to see more sites +                                                                                                    |                                                                           |
|----------------------------------------------------------------------------------------------------|---------------------------------------------------------------------------|
| SOURCE CAREER OPPORTUNITIES Home About My Next Steps Contact                                                                                                    | ▲ 🗖 🗖 Q ≡                                                                 |
|                                                                                                    |                                                                           |
| My Next Steps                                                                                                    |                                                                           |
| Take the next step with your MySECO account to use resources and tools to help yo career goals.                                                                                                    | u reach your                                                              |
| The SECO program provides education and career guidance to military spouses worldwide and offers comprehensive reso<br>stages of your career progression. Use this checklist as a guide to get the most out of your MySECO account and benefits. I<br>need help, you can speak with a SECO career coach by calling Military OneSource at 800-342-9647 or use the Live Chat fea<br>website. | urces and tools for all<br>If you have questions or<br>ture on the MySECO |
| Checklist                                                                                                    |                                                                           |
| Complete your MySECO profile                                                                                                    | ~ )                                                                       |
| Review your account and notification settings                                                                                                    | ~                                                                         |
| Search for jobs in the MSEP Job Search                                                                                                    | ~                                                                         |
| Learn to manage military life with MySTeP                                                                                                    | ~                                                                         |
| Build your resume                                                                                                    | ~                                                                         |
| Complete a career assessment                                                                                                    | ~                                                                         |
| Schedule a Consultation with a Career Coach                                                                                                    | ~                                                                         |
|                                                                                                    |                                                                           |

# MySECO Mil-Spouse Profile Page of Registered New User

| Special control in the complete and up-to-date as your resume populates from the information in your part of the strength is Super-Star   summary   summary summary   and and for a milling uppose who works as an architect.   dedication and Training the terr of discussed in the strength is Super-Star   and   complete terr of discussed in the strength is Super-Star   and   complete terr of discussed in the strength is Super-Star   and   complete terr of discussed in the strength is Super-Star   and   complete terr of discussed in the strength is Super-Star   and   complete terr of discussed in the strength is Super-Star   and   complete terr of discussed in the strength is Super-Star   and   complete terr of discussed in the strength is Super-Star   and   complete terr of discussed in the strength is Super-Star   and   complete terr of discussed in the strength is Super-Star   and   complete terr of discussed in the strength is Super-Star complete terr of discussed in the strength is Super-Star complete terr of discussed in the strength is Super-Star complete terr of discussed in the strength is Super-Star complete terr of discussed in the strength is Super-Star complete terr of discussed in the strength is Super-Star complete terr of discussed in the strength is Super-Star complete terr of discussed in the strength is Super-Star complete terr of discussed in the strength is Super-Star complete terr of discussed in the strength is Super-Star complete terr of discussed in the strength is Super-Star complete                                                                                                    | SPOUSE EDUCATION & Home About My Next Steps                                  | Contact 🛕 📋 📮                                                                                                    | Q              |
|----------------------------------------------------------------------------------------------------|------------------------------------------------------------------------------|----------------------------------------------------------------------------------------------------|----------------|
| SPECCO Profile   The status = status as a status as a stat                                                                                                    |                                                                              |                                                                                                    |                |
|                                                                                                    | Avseco Brofilo                                                               |                                                                                                    |                |
| re ApSECO prefile mues be complete and up-to-date as your resume populates from the information in your prefile<br>term prefile strength is Super-Star<br>immany (************************************                                                                                                    | Iy Next Steps > MySECO Profile                                               |                                                                                                    |                |
| Your profile strength is Super-Star         iteramery       [1]         iterations of the strength is Super-Star       [2]         iterations and Training       [2]         iterations and Training       [2]         iterations and Tr                                                                                                    | our MvSECO profile must be complete and up-to-date as your re                | ume populates from the information in your profile.                                                                                                    |                |
| Your profile strength is Super-Star         Kummary       ref         Star hand Dee, smillary spouse who works as an architect.                                                                                                    |                                                                              | ane populate non the monitation in your prome.                                                                                                    |                |
| kammary and above on works as an architect.<br>Katalian and Training<br>ipper tere of decession: Section's Degree<br>investing of Reheared<br>Reference<br>investing of Reheared<br>Referenc                                                                 | Your profile strength is Super-Star                                          |                                                                                                    |                |
| Autone Doe, a military spourse who works as an architect.   Addition and Training Addition and Training Addition an                                                                                                    |                                                                              |                                                                                                    |                |
| an Jan De, a military spouse who works as an architect.<br>discussion and Training<br>inport Level of Education: Bachelor's Degree<br>interstry of Rehmond<br>information<br>Reference<br>interstry of Rehmond<br>information<br>Reference<br>interstry of Rehmond<br>information<br>Reference<br>interstry of Rehmond<br>information<br>information<br>inf | Summary                                                                      |                                                                                                    | Edit           |
| dduction and Training<br>ipinet Level of Education: Bichelorid Degree<br>inversity of Elothemod<br>inversity of Elothemod<br>inversi                                                                                                    | I am Jane Doe, a military spouse who works as an architect.                  |                                                                                                    |                |
|                                                                                                    | Education and Training                                                       |                                                                                                    |                |
| Add   Add   Coperiance   Coperiance   Cop                                                                                                    | Highest Level of Education: Bachelor's Degree                                |                                                                                                    |                |
|                                                                                                    | University of Richmond                                                       | /                                                                                                    | . 1            |
| Add   Certifications & Licenses   Exertifications & Licenses   Exertifications & Licenses                                                                                                    | Architecture<br>08/2007 - 05/2011                                            |                                                                                                    |                |
| Style   Style   Critical Case Level: Mid-Level   Ad   Ad   Critical Case Style   EED AP Building Design + Construction (LED)   Style   Style   Style   Critical Case Style   Style   Critical Case Style   Style   Critical Case Style   Style   Style <t< td=""><td>Add</td><td></td><td></td></t<>                                                                                                    | Add                                                                          |                                                                                                    |                |
| Add   Add   Certifications & Licenses   EED AP building beings + Construction (LEED)   Construction (LEED)   Add   Skills   (add)   (add) (add) (add) (b) (1230-4783400) (c) (1230-4783400) (c) (1230-4783400) (c) (1230-4783400) (c) (1230-4783400) (c) (1230-4783400) (c) (1230-4783400) (c) (1230-4783400) (c) (1230-4783400) (c) (1200-4783400) (c) (1200-4783400) (c) (1200-4783400) (c) (1200-4783400) (c) (1200-4783400) (c) (1200-4783400) (c) (1200-4783400) (c) (1200-4783400) (c) (1200-4783400) (c) (1200-4783400) (c) (1200-4783400) (c) (1200-4783400) (c) (1200-4783400) (c) (1200-4783400) (c) (1200-4784000) (c) (1200-47840000) (c) (1200-4780400000000000000000000000000000000                                                                                                    | Experience                                                                   |                                                                                                    |                |
| rkited<br>& JAZDIE - Present<br>Ad<br>Certifications & Licenses<br>EED AP Building Design + Construction (LED)<br>ED. 1280-6478-54001<br>Ad<br>Kills<br>from to moncion sign language<br>(rondicential<br>Recurity Clearance<br>endicential<br>Ad<br>Excurity Clearance<br>endicential<br>top:ration Date: 4/30/24<br>Excurity Clearance<br>endicential<br>top:ration Date: 4/30/24<br>Excurity Clearance<br>endicential<br>top:ration Date: 4/30/24<br>Excurity Clearance<br>endicential<br>top:ration Date: 4/30/24<br>Excurity Clearance<br>endicential<br>top:ration Date: 4/30/24<br>Excurity Clearance<br>endicential<br>top:ration Date: 4/30/24<br>Excurity Clearance<br>endicential<br>top:ration Date: 4/30/24<br>Excurity Clearance<br>endicential<br>top:ration Date: 4/30/24<br>Excurity Clearance<br>endicential<br>top:ration Date: 4/30/24<br>Excurity Clearance<br>endicential<br>top:ration Date: 4/30/24<br>Excurity Clearance<br>endicential<br>Excurity Clearance<br>endicential<br>Excurity Clearance<br>Excurity Clearance<br>endicential<br>Excurity Clearance<br>endicential<br>Excurity Clearance<br>Excurity Clearance                                                                         | Current Career Level: Mid-Level                                              |                                                                                                    |                |
| By Actineties<br>2012 - Present<br>Add<br>Criffications & Licenses<br>EEE A.P Building Design + Construction (LEED)<br>Add<br>Criffications & Licenses<br>EEE A.P Building Design + Construction (LEED)<br>Add<br>Criffications & Licenses<br>Criffications & Licenses<br>Criffica                                                                                                    | Architect                                                                    | /                                                                                                    | • 1            |
| Add Certifications & Licenses EEP AP building Design + Construction (LEED) Bob 1230547854001 Add Certifications & Licenses EEP AP building Design + Construction (LEED) Add Certification Certification Cerification Certification                                                                                                    | J&J Architects<br>02/2012 - Present                                          |                                                                                                    |                |
| Certifications & Licenses   EEE AP Building Design + Construction (LEED)   BCI, 1230547854001   Add   Add   Skills   file ment in american sign language   • proficient in working efficiently and handling multiple tasks simultaneously   • project management   Sincerify Clearance   • ordifectual   • ordifectual   • ordifectual   • appration Date: 4/30/24   Ciccupations   • rehitecture and Engineering   • rehitecture and Engineering   Ciccupations   • add   Ciccupations   • add   Ciccupations   • rehitecture and Engineering   Ciccupations   • add   Ciccupations   • rehitecture and Engineering   Ciccupations   • rehitecture and Engineering   Ciccupations   • rehitecture and Engineering   Ciccupations   • rehitecture and Engineering   Ciccupations   • rehitecture and Engineering   Ciccupations   • rehitecture and Engineering   Ciccupations   • rehitecture and Engineering   Ciccupations Ciccupations <p< td=""><td>Add</td><td></td><td></td></p<>                                                                                                    | Add                                                                          |                                                                                                    |                |
| Skills Ed   filenet in american sign language • proficient in working efficiently and handling multiple tasks simultaneously project management   Cecurity Clearance   orifiential Approximation Date: 4/30/24    Cincedin Profile   tips://www.linkedin.com/in/jane.doe2011   Cocupations robitecture and Engineering robitecture and Engineering robitecture and Engineering robitecture and Engineering robitecture and Engineering robitecture and Engineering robitecture and Engineering robitecture and Engineering robitecture and Engineering robitecture and Engineering robitecture Coals Add Cocuration Set (VSC EDUCATION & About SEC0   Resources   Help   Legal & Set Satisfaction   Feedback   Si Ourseaux (P S (P) (Set DUCATION ) Constant (P) (Set DUCATION ) Constant (P) (Set                                                                                                    | Add                                                                          |                                                                                                    |                |
| fatent in american sign language • proficient in working efficiently and handling multiple tasks simultaneously project management    Execurity Clearance  onfidential  spiration Date: 4/30/24                                                                                                    | Skills                                                                       |                                                                                                    | Edit           |
| Becurity Clearance       onfidential         onfidential       spiration Date: 4/30/24         inkedIn Profile       et         itskedIn Profile       et         ttps://www.linkedin.com/in/jane.doe2011       et         Occupations       rohitecture and Engineering         rohitecture and Engineering       et         rohitecture and Engineering       et         rohitecture and Engineering       et         rohitecture and Engineering       et         rohitecture and Engineering       et         rohitecture and Engineering       et         rohitecture and Engineering       et         rohitecture and Engineering       et         rohitecture and Engineering       et         rohitecture Goals       et         rod       et         row Course Over Course       Help   Legal & See         row Course Over Course       Yes Over Course         row Course Over Course       Verseover Course         row Course Over Course       Verseover Course         row Course Over Course       Verseover Course         row Course Over Course       Verseover Course         row Course Over Course       Verseover Course         row Course Over Course       Verseover Course                                                                                                    | fluent in american sign language • proficient in working efficiently and han | Iling multiple tasks simultaneously project management                                                                                                    |                |
| onfidential         spiration Date: 4/30/24         inkedIn Profile         its://www.linkedin.com/in/jane.doe2011         Ccupations         rohitecture and Engineering         rchitecture and Engineering         rchitecture and Engineering         rchitecture and Engineering         rchitecture and Engineering         rchitecture and Engineering         rchitecture and Engineering         rchitecture and Engineering         rchitecture Goals         rad         Add         Course Course EDUCATION &         About SECO   Resources   Help   Legal & See<br>Satisfaction   Feedback   Si         y onessure:       So Onessure Satisfaction   Feedback   Si         y onessure:       So Onessure Satisfaction   Feedback   Si         y onessure:       So Onessure Satisfaction   Feedback   Si                                                                                                    | Security Clearance                                                           |                                                                                                    |                |
| LinkedIn Profile       Image: Comparison of the profile         ttps://www.linkedin.com/in/jane.doe2011         Ccupations         rchitecture and Engineering         rchitecture and Engineering         rchitecture and Engineering         rchitecture and Civil Drafters         Add         Career Goals         Add         Course Course       Help   Legal & See Satisfaction   Feedback   Si         Course Course       Operation Satisfaction   Feedback   Si         Course Course       Operation Satisfaction   Feedback   Si         Course Course       Operation Satisfaction   Feedback   Si         Course Course Course (Part Intelling Course (Part Intelling Course (Part Inteling Course (Part Intelling Course (Part Intelling Cou                                                                                                    | Confidential<br>Expiration Date: 4/30/24                                     |                                                                                                    |                |
| inkedin Profile ttps://www.linkedin.com/in/jane.doe2011                                                                                                    |                                                                              |                                                                                                    |                |
| ttps://www.linkedin.com/in/jane.doe2011                                                                                                    | LinkedIn Profile                                                             |                                                                                                    | Edit           |
| Cocupations rohitecture and Engineering rohitecture and Engineering rohitectural and Civil Drafters Add Career Goals Add Career Goals Add Construct Second Provint Unities About SECO   Resources   Heip   Legal & Second Provint Unities Satisfaction   Feedback   Si yonesome (P ≤ @) OFFICIAL USE Collor and multies prodeed and displayment the spea                                                                                                    | https://www.linkedin.com/in/jane.doe2011                                     |                                                                                                    |                |
| rchitecture and Engineering<br>rchitecture and Engineering<br>rchitectural and Civil Drafters<br>Add<br>Career Goals<br>Add<br>Met SECO   Resources   Help   Legal & Se<br>Satisfaction   Feedback   Si<br>yonsource ( AREE OPPORTUNTIES<br>Yonsource ( Y © ) OFFICIAL<br>Met Second and delegable has been provided in the speak<br>OFFICIAL USE ONLY and must be provided and delegable has been provided in the speak                                                                                                    | Occupations                                                                  |                                                                                                    |                |
| rchitecture and Engineering<br>rchitectural and Civil Drafters<br>Add<br>Carceer Goals<br>Add<br>Add<br>Carceer Goals<br>Add<br>Add<br>Add<br>Add<br>Add<br>Add<br>About SECO   Resources   Help   Legal & Sec<br>Satisfaction   Feedback   Si<br>y onesource (                                                                                                    | Architecture and Engineering<br>Architect                                    |                                                                                                    | ĩ              |
| Add         Career Goals         Add         Add         Image: Spoulse EDUCATION & About SECO   Resources   Help   Legal & Set Satisfaction   Feedback   Si Satisfaction   Feedback   Si Satisfaction                                                                                                    | Architecture and Engineering                                                 |                                                                                                    | ĩ              |
| Add<br>Add<br>Add<br>Add<br>About SECO   Resources   Heip   Legal & Set Satisfaction   Feedback   Si yonsource<br>yonsource<br>yonsource<br>yonsource<br>yonsource<br>About SECO   Resources   Heip   Legal & Set Satisfaction   Feedback   Si<br>of Ficulty<br>Attention: The information accessed and displayed through the space<br>Attention: The information accessed and displayed through the space<br>Depo School, and bool<br>Depo School, and bool<br>Depo School, and Bool<br>Depo School, and Bool<br>Depo                                                                                                    | Add                                                                          |                                                                                                    |                |
| Add<br>Add                                                                                                    |                                                                              |                                                                                                    |                |
| Add                                                                                                    | Career Goals                                                                 |                                                                                                    |                |
| Note: SPOUSE EDUCATION & CARER OPPORTUNTIES     About SECO   Resources   Help   Legal & Set Satisfaction   Feedback   Si       Nonscience ♀ Y ③     Orreficiatul       Y ○     Orreficiatul       OFFICIATURY INTERS     ATTENTION: The information accessed and displayed through this space or proficial use only and bool shows with the profice of the iscondance with the the iscondance with the other bool shows (in and bool shows).                                                                                                    | Add                                                                          |                                                                                                    |                |
| Note: Spoulse Education & CARER OPPORTUNITIES     About SECO   Resources   Heip   Legal & Set Satisfaction   Feedback   Si Satisfaction   Feedback   Si Operations       y OneSource     ↑ ¥ ⑦     OFFICIAL US       OFFICIAL USE ONLY and must be protected in accordance with the Spite OFFICIAL USE ONLY and must be protected in accordance with the Spite OPEration I accordance with the Spite OPEration I accordance With the Spite OPEration I accordance with the Spite OPEration                                                                                                    |                                                                              |                                                                                                    |                |
| y OneSource 이 보 0<br>아무머리 이 아무머리 이 ATTENTION: The Information accessed and displayed through this syste<br>이 OFFICIAL USE ONLY and must be protected on abo Skoto), and Dool<br>DooD Skoto, and Dool                                                                                                    | ARY<br>CAREER OPPORTUNITIES                                                  | About SECO   Resources   Help   Legal &<br>Satisfaction   Feedback                                                                                         | Sec<br>Sit     |
| ATTENTION: The information accessed and displayed through this syste<br>OFFICIAL USE ONLY and must be protected in accordance with the Pri<br>DODD 540011, and DoD 1                                                                                                    | ary OneSource ♀ ♥ ♥ @                                                        | OFFICI/                                                                                                    | AL U           |
|                                                                                                    | , († 5) (0)<br>, in                                                          | ATTENTION: The information accessed and displayed through this s<br>OFFICIAL USE ONLY and must be protected in accordance with the<br>DoDD \$400.11, and D | e Priv<br>oD S |

## MySECO Mil-Spouse Account Settings

| SPOUSE EDUCATION & CAREER OPPORTUNITIES                                                                                                    |                               |                                                                        |                                                |                                             |                                                                                                    |                                                               |
|----------------------------------------------------------------------------------------------------|-------------------------------|------------------------------------------------------------------------|------------------------------------------------|---------------------------------------------|----------------------------------------------------------------------------------------------------|---------------------------------------------------------------|
|                                                                                                    | Home About N                  | ly Next Steps                                                          | Contact                                        |                                             | A İ 🖻                                                                                                    | Q :                                                           |
|                                                                                                    |                               |                                                                        |                                                |                                             |                                                                                                    |                                                               |
|                                                                                                    |                               |                                                                        |                                                |                                             |                                                                                                    |                                                               |
| Personal Informa                                                                                                    | ation                         |                                                                        |                                                |                                             |                                                                                                    |                                                               |
| y Next Steps > Personal Informat                                                                                                    | tion                          |                                                                        |                                                |                                             |                                                                                                    |                                                               |
|                                                                                                    |                               |                                                                        |                                                |                                             |                                                                                                    |                                                               |
| lease make sure your information i                                                                                                    | s up to date!                 |                                                                        |                                                |                                             |                                                                                                    |                                                               |
| First Name *                                                                                                    |                               | C La                                                                   | ist Name *                                     |                                             |                                                                                                    |                                                               |
| Jane                                                                                                    |                               | D                                                                      | oe                                             |                                             |                                                                                                    |                                                               |
|                                                                                                    |                               |                                                                        |                                                |                                             |                                                                                                    |                                                               |
| Email *                                                                                                    |                               |                                                                        | ate of Birth *                                 |                                             |                                                                                                    | Ē                                                             |
| Jane.uoclagman.com                                                                                                    |                               |                                                                        | 5/1991                                         |                                             |                                                                                                    |                                                               |
| Preferred Phone *                                                                                                    |                               |                                                                        |                                                |                                             |                                                                                                    |                                                               |
| (703) 123-4567                                                                                                    |                               | A                                                                      | lternate Phone                                 |                                             |                                                                                                    |                                                               |
| Varia an a Milani Arriva t                                                                                                    |                               |                                                                        |                                                |                                             |                                                                                                    |                                                               |
| Years as a Military Spouse *<br>4 - 10                                                                                                    |                               | •                                                                      |                                                |                                             |                                                                                                    |                                                               |
|                                                                                                    |                               |                                                                        |                                                |                                             |                                                                                                    |                                                               |
| urrent Residence                                                                                                    |                               |                                                                        |                                                |                                             |                                                                                                    |                                                               |
| State                                                                                                    | City                          |                                                                        |                                                |                                             |                                                                                                    |                                                               |
| American Samoa                                                                                                    | <ul> <li>Pago Pago</li> </ul> |                                                                        | *                                              | ZIP Code                                    |                                                                                                    | *                                                             |
| your                                                                                                    | MSEP Candidate S              | Search setting                                                         | js.                                            |                                             |                                                                                                    |                                                               |
| Add Address 🕂                                                                                                    | MSEP Candidate S              | Search setting                                                         | js.                                            |                                             |                                                                                                    |                                                               |
| Add Address 🚭                                                                                                    | MSEP Candidate S              | Search setting                                                         | js.                                            | ZIP Code                                    |                                                                                                    | •                                                             |
| Add Address 🗣                                                                                                    | MSEP Candidate S              | Search setting                                                         | js.                                            | ZIP Code<br>99551                           |                                                                                                    | •                                                             |
| Add Address 🕤                                                                                                    | MSEP Candidate S              | Search setting                                                         | js.                                            | ZIP Code<br>99551                           |                                                                                                    | •                                                             |
| Add Address 🕀                                                                                                    | MSEP Candidate S              | Search setting<br>achak                                                | JS.                                            | <ul> <li>ZIP Code</li> <li>99551</li> </ul> |                                                                                                    | •                                                             |
| Add Address 😨                                                                                                    | MSEP Candidate S              | Search setting<br>achak                                                | js.                                            | ▼ ZIP Code<br>99551                         |                                                                                                    | •                                                             |
| Add Address 🗭 State Alaska Sponsor Information First Name John                                                                                                    | MSEP Candidate S              | Search setting<br>achak<br>Last Nai<br>Doe                             | js.                                            | VIP Code<br>99551                           |                                                                                                    | •                                                             |
| Add Address 🕤                                                                                                    | MSEP Candidate S              | Search setting<br>achak<br>Last Nat<br>Doe<br>Branch                   | ne<br>of Service                               | ▼ ZIP Code<br>99551                         |                                                                                                    | •                                                             |
| Add Address 🗭 State Alaska Sponsor Information First Name John Pay Grade O-3                                                                                                    | MSEP Candidate S              | achak<br>Last Nai<br>Doe<br>Branch<br>Air Force                        | me<br>of Service                               | VIP Code<br>99551                           |                                                                                                    | *                                                             |
| Add Address 🕤 State Alaska Sponsor Information First Name John Pay Grade O-3 Time in Service                                                                                                    | MSEP Candidate S              | achak<br>Last Nai<br>Doe<br>Branch<br>Air Force<br>Estimat             | me<br>of Service<br>e<br>ed Separation E       | • ZIP Code<br>99551                         |                                                                                                    | •                                                             |
| Add Address 🕤                                                                                                    | MSEP Candidate S              | Last Na<br>Doe<br>Branch<br>Air Force<br>Estimat<br>12/30/22           | me<br>of Service<br>e<br>ed Separation E       | * 99551<br>Date                             |                                                                                                    | *                                                             |
| Add Address 🕤                                                                                                    | MSEP Candidate S              | achak<br>Last Nai<br>Doe<br>Branch<br>Air Force<br>Estimat<br>12/30/22 | me<br>of Service<br>e<br>ed Separation E       | v ZIP Code<br>99551                         |                                                                                                    | •                                                             |
| Add Address 🕞<br>State<br>Alaska<br>Sponsor Information<br>First Name<br>John<br>Pay Grade<br>O-3<br>Time in Service<br>Save<br>Cancel                                                                                                    | MSEP Candidate S              | achak<br>Last Nai<br>Doe<br>Branch<br>Air Force<br>Estimat<br>12/30/22 | me<br>of Service<br>ed Separation E            | v 2IP Code<br>99551                         |                                                                                                    | •                                                             |
| Add Address 🕶 State Alaska Sponsor Information First Name John Pay Grade O-3 Time in Service 5 Save Cancel                                                                                                    | MSEP Candidate S              | achak<br>Last Nai<br>Doe<br>Branch<br>Air Force<br>Estimat<br>12/30/22 | me<br>of Service<br>ed Separation E            | v 2IP Code<br>99551                         |                                                                                                    | •                                                             |
| Add Address 🔹 State Alaska Sponsor Information First Name John Pay Grade O-3 Time in Service 5 Save Cancel Cancel                                                                                                    | MSEP Candidate S              | achak<br>Last Nai<br>Doe<br>Branch<br>Air Foro<br>12/30/22             | me<br>of Service<br>ed Separation D<br>About S | Date                                        | s   Help   Legal & S<br>ction   Feedback   \$                                                                                                  | Securit<br>Site M                                             |
| Add Address 🔹<br>State Alaska<br>Sponsor Information<br>First Name John Pay Grade O-3<br>Time in Service 5<br>Save Cancel<br>Cancel<br>Cancel<br>Cancel<br>Cancel<br>Cancel<br>Cancel<br>Cancel<br>Cancel<br>Component of the service of the service                                                                                                    | MSEP Candidate S              | achak<br>Last Nai<br>Doe<br>Branch<br>Air Force<br>Estimat<br>12/30/22 | me<br>of Service<br>ed Separation E<br>About S | Date                                        | s   Help   Legal & S<br>ction   Feedback   S                                                                                                   | Securit<br>Site M                                             |
| Add Address 🔹 State Alaska Sponsor Information First Name John Pay Grade O-3 Time in Service 5 Save Cancel Cancel Cancel Cancel Cancel Cancel                                                                                                    | MSEP Candidate S              | achak<br>Last Nai<br>Doe<br>Branch<br>Air Ford<br>12/30/22             | me<br>of Service<br>ed Separation E<br>About S | Date                                        | s   Help   Legal & S<br>ction   Feedback   \$<br>official<br>displayed through this syst                                                       | Securi<br>Site M<br>L USE O<br>Stem is                        |
| Add Address 🔹<br>State Alaska<br>Sponsor Information<br>First Name John<br>Pay Grade<br>O-3<br>Time in Service<br>Save Cancel<br>Cancel<br>Cancel | MSEP Candidate S              | achak<br>Last Nai<br>Doe<br>Branch<br>Air Force<br>Estimat<br>12/30/22 | me<br>of Service<br>ed Separation E<br>About S | Date                                        | s   Help   Legal & S<br>ction   Feedback   S<br>ofFicIAl<br>displayed through this sys<br>d in accordance with the<br>DoDD S400.11, and Do<br> | Gecuri<br>Site M<br>L USE O<br>Stern is<br>Privacy<br>D 5400. |